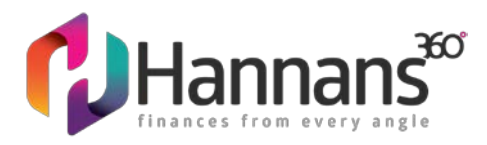

## Link us to your MyProsperity account

To link Hannans360 to your account, follow the **5 easy steps below**:

1. Log into your MyProsperity account using an Internet browser or computer (Note: This function is currently unavailable on the app version of MyProsperity)

| Hannans      |                                               | features join 🗄 log ir |
|--------------|-----------------------------------------------|------------------------|
|              |                                               |                        |
|              | Log in<br>Take control of your finances today |                        |
|              | Erral address                                 |                        |
|              | Password                                      |                        |
|              | LOG IN                                        |                        |
|              | Reset password Not a member yet? Register     |                        |
| Hiller Parts | z 🥪 ///////////////////////////////////       |                        |

2. Scroll down to the `myteam' section, and under `Professionals', click the `+Add' button.

|                               |                                                                                                    |                                                     | Michael Bithell | 8 | ŵ        |   | i   | $\ominus$ |
|-------------------------------|----------------------------------------------------------------------------------------------------|-----------------------------------------------------|-----------------|---|----------|---|-----|-----------|
|                               | mywealth                                                                                                    | Home, car, bank account, super, credit cards 6 more |                 |   |          |   |     |           |
|                               | mycashflow                                                                                                    | Income, expenses, budget & more                     |                 |   |          |   |     |           |
|                               | myprotection                                                                                                    | Insurance 6 wills                                   |                 |   |          |   |     |           |
|                               | mygoals                                                                                                    | Goals, to-dos & calculators                         | 623             |   |          |   |     |           |
|                               | myteam                                                                                                    | Details, groups/guests                              |                 |   |          |   |     |           |
|                               | My Team                                                                                                    |                                                     | ~               |   |          |   |     |           |
|                               | My Details                                                                                                    |                                                     | ~               |   |          |   |     |           |
|                               | my <b>docs</b>                                                                                                    |                                                     |                 |   |          |   |     |           |
|                               |                                                                                                    |                                                     |                 |   |          |   |     |           |
| <b>€</b> Hannans <sup>™</sup> | My Team                                                                                                    |                                                     | Michael Bithell | @ | ŝ        | Ē | (i) | ₽         |
| €Hannans®                     | My Team<br>Personal                                                                                                    | -10                                                 | Michael Bithell | 8 | Q3       |   | (i) | ₽         |
| €Hannans®                     | My Team<br>Personal<br>Family metabes (spoule, child, etc.)<br>Michael Bithell<br>Owne:                                 | -0                                                  | Michael Birheil | ® | \$<br>\$ |   | (i) | ₽         |
| €Hannans®                     | My Team<br>Personal<br>Faraly members (spouse, child, etc.)<br>Michael Bithell<br>Owner<br>Entities<br>Tuat hunds, etc. | 4A<br>                                              | Michael Birheil | 0 | <u>ه</u> | Ē | (i) | ⊡         |

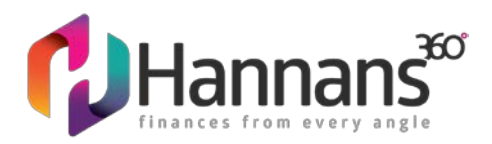

## 3. Click the 'adviser' button

|  | Perror Add a professional X                                                                                                    |                 |                  |          | - |  |  |
|--|----------------------------------------------------------------------------------------------------|-----------------|------------------|----------|---|--|--|
|  | I want to a                                                                                                    | dd my           |                  |          |   |  |  |
|  | ý                                                                                                    | 13              | ie.              | œΒ       |   |  |  |
|  | Accountant                                                                                                    | Adviser         | Bookkeeper       | Firm     |   |  |  |
|  | 1 to the second second | ÷.              | ÷.               | •••      |   |  |  |
|  | Lawyer                                                                                                    | Mortgage broker | Property manager | See more |   |  |  |

4. Enter the below details and click `Send Invite '

Member name: Hannans360

Email address: admin@hannansfinance.com.au

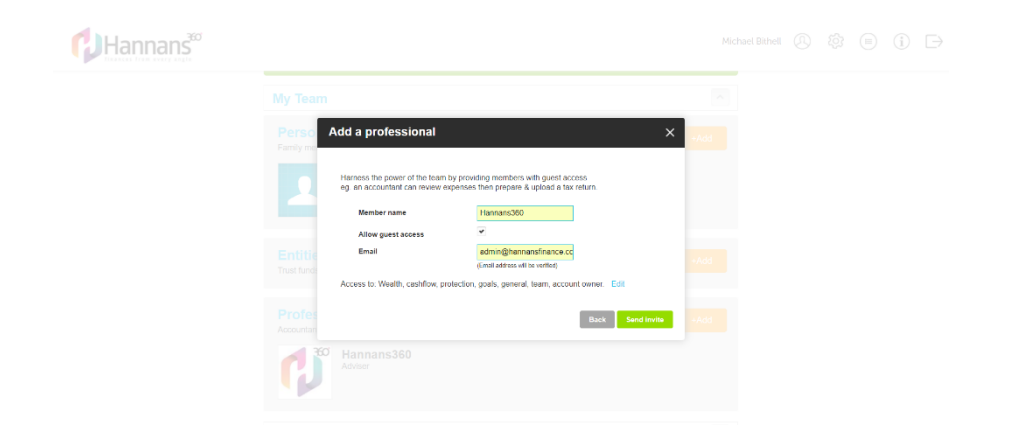

5. Done!